# Lenovo LEGION

Smarter technology for all

## Installez Windows 11 sur votre nouveau PC en 6 étapes !

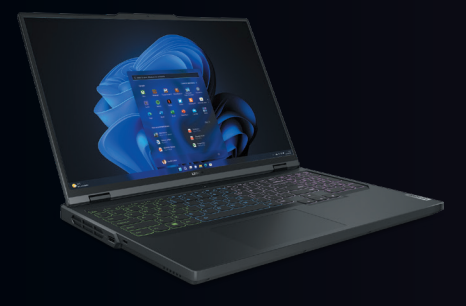

#### Matériel :

- Un PC configuré
- Un PC n'ayant pas encore Windows 11
- Une clé USB avec suffisamment d'espace (8Go minimum)
- Une connexion internet stable

#### Étape 1

Insérez la clé USB dans l'ordinateur déjà configuré.

Allez sur votre moteur de recherche et inscrivez « Microsoft téléchargement de logiciels », cliquez sur le lien correspondant.

Cliquez ensuite sur Windows 11 (https://www.microsoft.com/fr-FR/ software-download/windows11). Descendez jusqu'à trouver « Création d'un support d'installation de Windows 11 » et cliquez sur « Télécharger » pour installer Windows 11.

Création d'un support d'installation de Windows 11

Si vous voulez réinstaller ou effectuer une nouvelle installation de Windows 11 sur un PC neuf ou déjà utilisé, cette option permet de télécharger l'outil de création de supports afin de créer une clé US8 ou un DVD de démarrage.

(+) Avant de commence

<u>Télécharger</u>

### Étape 2

Ouvrez l'élément téléchargé.

Une fenêtre s'est ouverte, acceptez les conditions.

## Avis et conditions du contrat de licence

## applicables

TERMES DU CONTRAT DE LICENCE LOGICIEL MICROSOFT

#### MICROSOFT MEDIA CREATION TOOL

SI VOIS RÉSIDEZ (OU SI VOITRE SIÈGE SOCIAL SE TROUVE) AUX ÉTATE-UNIS, VUILLEZ LIRE ATTENTIVIENTE LA CLAISSE « ABRITAGE CONTRAJIGNANT ET RENORCIATION AUX ACTIONS COLLECTIVES » DE L'ARTICLE C-LOESSOUS, QUI AFFECTE VOS BORTIS EN CAS DE LITTE. Les présents termes du contra de literate constant d'anne d'indexen d'avord. Corpora Les présents termes du contra de literate constant d'anne d'indexen de morte dera sourd d'hororal. Control de de logicité fournis per Monschi (I mont qui d'autres termes na concompagente con séments a, se présent per Monschi (I mont qui d'autres termes na concompagente con séments a,

APPECTE VOS UROTIS EN CAS DE LITIGE. Las présents termes du contrat de lisercos constauent un contrat entre vous et Microsoft Corporation (ou l'un de sea effilie). Ils s'appliquent au sigiciel délagne c'delaus et aux aercies ou mine à jour de objectés formis en Microsoft (à mons que d'autres termes na incompagent cas ella ferrests, auque cas cas demines s'appliquent proporchisment et ne molfient pas vas drots ni caux de Microsoft en e qui concerne les dipoles ou aerces em la jour un prédeide. J'OUG S'OUE CONDREZ AUX MÉSINTS TENHÉS DU CONTRAT DE LICENCE, VOIS X/EZ LÉS DROTIS G-DESSOUS, EN UTLISANT LE LOCALE, VOIS ACCEPTEZ CES TEMÉS.

1. INSTALLATION ET DROITS D'UTILISATION.

a) Stipulations dénérales.Vous pouvez installer et utiliser une copie du lociciel pour

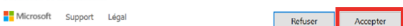

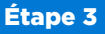

Cliquez sur « Créer un support d'installation (clé USB, DVD ou fichier ISO) pour un autre PC » et cliquez sur « Suivant », puis, cliquez à nouveau sur « Suivant ».

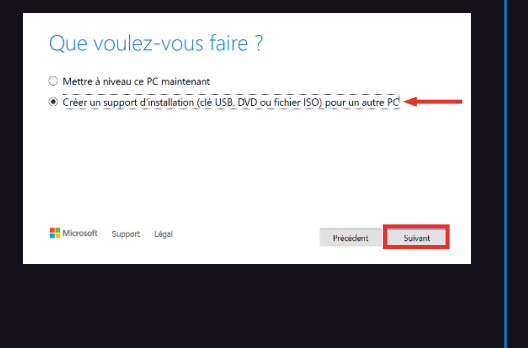

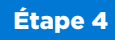

Sélectionnez « **Disque mémoire flash USB** », et cliquez sur « **Suivant** », puis, de nouveau sur « **Suivant** ».

Enfin, patientez jusqu'à ce que le téléchargement soit terminé, et cliquez sur « Terminer ». Vous pouvez utiliser votre ordinateur pendant le téléchargement.

| Si vous voulez ir<br>de l'installer. | nstaller Wind  | lows 10 da | ins une autre p | artition, vous de | rez créer et exécuter le | nédia qui perm |
|--------------------------------------|----------------|------------|-----------------|-------------------|--------------------------|----------------|
| Disque me                            | émoire fla     | sh USB     | -               | -                 |                          |                |
| Sa taille doit étr                   | e d'au moine   | s 8 Go.    |                 |                   |                          |                |
| O Fichier ISO                        | 2              |            |                 |                   |                          |                |
| Vous devrez gra                      | wer le fichier | ISO sur ur | n DVD ultérieur | ement.            |                          |                |
| Missoroft                            | Funnart        | 1 datal    |                 |                   |                          |                |

## Étape 5

Retirez la clé USB et branchez-la sur le PC sans OS, sur lequel vous souhaitez installer Windows 11. **Attention !** Ce PC doit être éteint avant d'insérer la clé USB.

Il peut arriver que le PC ne détecte pas les pilotes WiFi. Si c'est le cas, rendezvous sur le site PC support Lenovo à l'adresse suivante :

#### www.pcsupport.lenovo.com,

puis Consulter le catalogue > Choisissez votre modèle > Pilotes et téléchargements > Mise à jour manuelle > BIOS > mettre à jour en suivant les instructions.

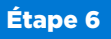

Cette fenêtre s'affiche sur l'écran. Commencez la configuration de Windows 11.

| installation de Windows                                                                   |    |
|-------------------------------------------------------------------------------------------|----|
| - Windows                                                                                 |    |
| Langue à installer : <mark>Français (France) v</mark>                                     |    |
| Lormat horaire et monétaire; Français                                                     |    |
| Entrez la langue et les préférences de votre choix et cliquez sur Suivant pour continuer. |    |
| © 2020 Microsoft Corporation, Tous drafts réservés.                                       | nt |

Une fois la configuration et l'installation terminées, rendez-vous sur Windows Store et téléchargez **LENOVO VANTAGE**, une application qui maintient votre appareil opérationnel.